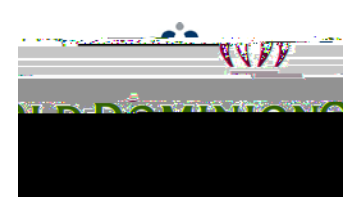

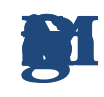

## **Quick Guide to Redefining Classified Positions**

review and approve the funding of requests to redefine classified position descriptions.

- 1. Login to PAPERS7 <u>https://jobs.odu.edu/hr</u>
- 2. Verify that you are in the "🎦
- 3. Ensure that you are logged in as the "
- 4. From the inclick on the "inclick on the "inclick on the title of the position or Click on the "inclick on the "inc

" module.

".

- " and click on the title of the position.
- 5. Click on "**H** ".

ä

6. Review the Position Budget information and change as needed. Remember:

"W" " button will move you through the posit steps.

c. You can exit the system and return at a later tin

ð

redefinition by clicking on the "

then selecting "From the

"

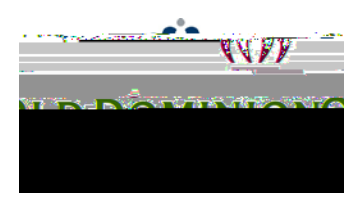

7.